# Mightand Magic<sup>IX</sup>

NEW WÖRLD COMPUTING

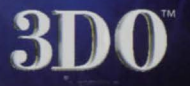

# **KEYBOARD REFERENCE GUIDE**

#### MOUSE CONTROLS

| Mouse Movement | Look in any Direction    |
|----------------|--------------------------|
| Left Click     | Range/Melee Attack       |
| Right Click    | Spell/Range/Melee Attack |

#### **KEYBOARD CONTROLS**

| ₩ / ♠Mov | e Forward  | B          | Spell Bo |
|----------|------------|------------|----------|
| S / ♥Mov | e Backward | Q          | Quest    |
| A Side   | step Left  | R          | Rest     |
| DSide    | step Right | G          | ID Mon   |
| X Jump   | 5          | Z          | Quick F  |
| C Crow   | uch        | Right Alt  | Strafe   |
| I Inver  | ntory      | Left Shift | Run/W    |
| N Note   | 25         | ÷          | Turn Rig |
| JJour    | nal        | <b>4</b>   | Turn Le  |
| ММар     |            | PgUp       | Look U   |

ook ster Reference alk

## **KEYBOARD CONTROLS** Cont...

Mightand Magic IX

| PgDnLook Down         |
|-----------------------|
| End Center View       |
| Spacebar Use/Open     |
| \Toggle HUD<br>On/Off |
| Y Yell                |
| F5Quick Save          |
| F9Quick Load          |
| FParty Formation      |
| Enter Toggle Turn Ba  |
| F1 Keyboard Rema      |

| Shift D    | Delete Item in inventory         |
|------------|----------------------------------|
| Shift 1-4  | Move Item<br>between inventories |
| Unassigned | Attack/Use/Open                  |

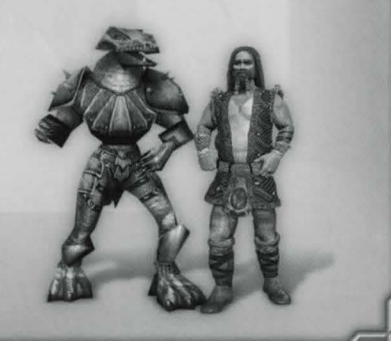

## QUICK INSTALL:

- 1. Insert the Might and Magic<sup>™</sup> IX INSTALL CD into the CD-ROM drive. The installation should automatically launch. If the install does not launch automatically, click Run from the Start Menu and type D:\SETUP.EXE (where D: represents your CD-ROM drive).
- 2. While installing the Might and Magic IX game, you will be prompted whether or not to install DirectX<sup>®</sup> 8.1 on your computer. Setup will automatically detect your version of DirectX and make a recommendation for you. Please follow the onscreen recommendation and click either Yes or No to continue.
- Click Next to continue with the Setup program. You can click Cancel to quit the program at any time.
- 4. Click Yes to agree to the Software License agreement or Back to return to the previous screen. You must accept this agreement to install the Might and Magic IX game.
- 5. Complete the installation process by following the onscreen prompts.

You are now ready to play the Might and Magic IX game. To play, place the Might and Magic IX PLAY CD into the CD-ROM drive. Select the Play button from the Autoplay Menu. If the Autoplay Menu doesn't appear, go to the Start Menu, select Programs | 3DO | Might and Magic IX | Might and Magic IX.

#### See inside for Keyboard Reference Guide.

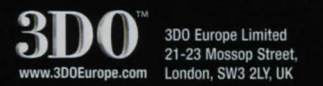

© 2002 The 3DO Company. All Rights Reserved. 3DO. Might and Magic, New World Computing, and their respective logos, are trademarks and/or service marks of The 3DO Company in the U.S. and other countries. All other trademarks belong to their respective owners. New World Computing is a division of The 3DO Company.

5081-02-005